### TOSHIBA

# How to Guide...

## Mail Merge with <u>MS Office</u>

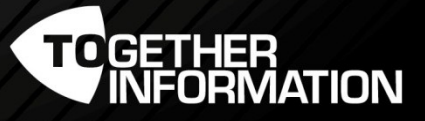

Version 1 - July 2016

## Mail Merge using MS Office

#### **Highlight Feature**

• Large amount of envelopes and documents can be continuously printed.

#### Pre-requisite

- eS2000AC, eS5005AC series, eS4508A series machines.
- Optional envelope drawer on the machine.
- Microsoft Word and Excel.
- v3 Universal Print Driver.

| <br>F | ile Hor         | me Inse            | rt Pag  | ge Layo    | ut F  | ormul | as             | Data | 9   | Rev |
|-------|-----------------|--------------------|---------|------------|-------|-------|----------------|------|-----|-----|
| 1     | X Cut           |                    | Calibri |            | - 11  |       | A <sup>*</sup> | Ă    | =   | =   |
| Pas   | te<br>Clipboard | / *<br>nat Painter | BI      | <u>u</u> - | ont   | 3     | - A            | •    | iii | 8   |
|       | D9              |                    | (*      | f,         |       | -     |                |      | _   |     |
| 1     | A               | В                  |         | С          | D     |       |                | Е    |     |     |
| 1     | First Nam       | e Last Na          | me Addı | ress       | State |       | Pos            | t Co | des |     |
| 2     | John            | Stay               | 23 S    | utherl     | NSW   |       |                | 22   | 32  |     |
| 3     | Fred            | Frog               | 24 S    | utherl     | NSW   |       |                | 22   | 32  |     |
| 4     | Mini            | Mouse              | 25 S    | utherl     | NSW   |       |                | 22   | 32  |     |
| 5     | Jesscia         | Flood              | 26 S    | utherl     | NSW   | -     |                |      |     |     |
| 6     | James           | Bond               | 275     | uther      | -     |       |                |      |     |     |
| -     |                 | Control 1          |         |            |       |       |                |      |     |     |

In MS excel create a spreadsheet. This sheet will be used for our mail merge. You can have multiple tabs for information e.g first name,

Step 2

Open your MS word document with the letter you are going to mail merge

Select "Mailing"

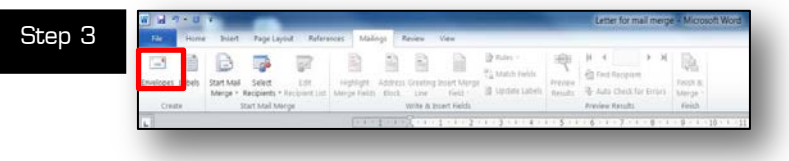

#### Select "Envelopes"

|                               |                                                | 187)                 |
|-------------------------------|------------------------------------------------|----------------------|
| Delivery address:             |                                                | <b>л</b> - п         |
|                               |                                                | 1                    |
|                               |                                                |                      |
|                               |                                                |                      |
| Add electronic postage        |                                                |                      |
| Beturn address:               | 0 <u>m</u> t                                   | 12:10                |
|                               | Preview                                        | Feed                 |
|                               |                                                | •                    |
|                               |                                                | [월                   |
|                               |                                                |                      |
|                               | T                                              |                      |
| Before printing, insert envel | opes into the following printer tray: Drawer 4 | ι.                   |
| Print Add to                  | Document Options                               | E-postage Properties |
|                               |                                                |                      |

Select "Add to Document"

| Step 5 |                                                                                                    | TOSHIBA ,                             | You have now<br>added the<br>envelope to the<br>Document |
|--------|----------------------------------------------------------------------------------------------------|---------------------------------------|----------------------------------------------------------|
| Step 6 | Image: Start Mail   Select     Image: Start Mail   Select     Image: Start Mail                                                                                                    | "Select Recij<br>arrow<br>Select "Use | pients" on the dowr<br>Existing List"                    |
| Step 7 | Seind Das Source Seind Das Source Sein | Select th<br>created t<br>click on "  | e list you originally<br>o mail merge then<br>′open″     |
| Step 8 | Select Table     Yame       Name     Description     Modified     Created     Type       Sheet15     5/31/2016 11:33:23 AM     5/31/2016 11:33:23 AM     TAB       Sheet15     5/31/2016 11:33:23 AM     5/31/2016 11:33:23 AM     TAB       Sheet15     5/31/2016 11:33:23 AM     5/31/2016 11:33:23 AM     TAB       Sheet35     5/31/2016 11:33:23 AM     5/31/2016 11:33:23 AM     TAB                                                                                                    | Select                                | sheet one and click                                      |

First row of data contains column headers

OK

Cancel

on "ok"

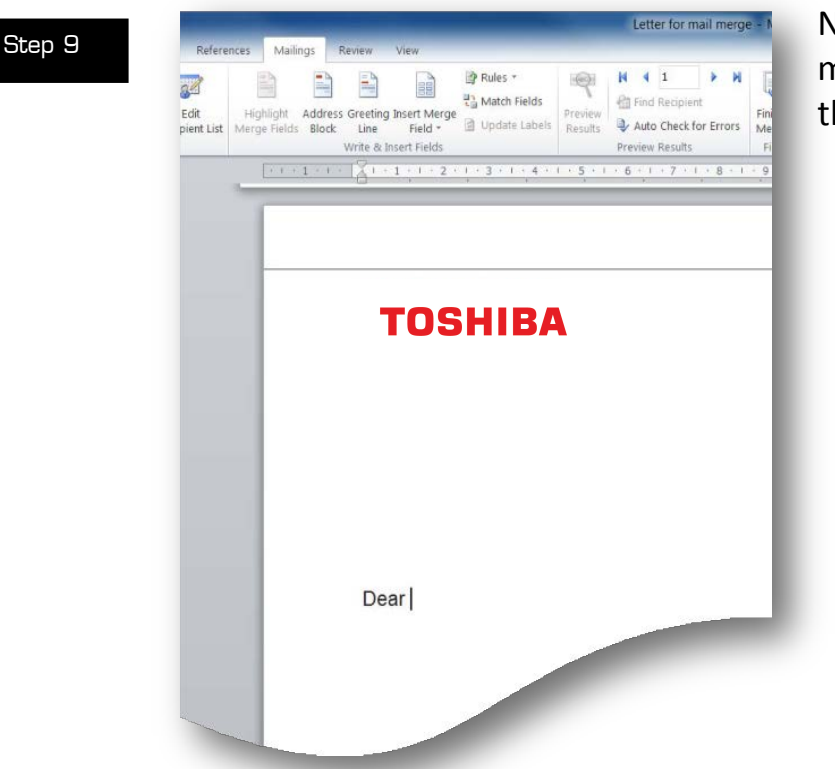

## Now we are going to merge the names to the document

# Step 10

Select on the document with your cursor where you want your first field to go. Select Insert Merge Field, you will notice the fields you have on the drop down list are the ones you created on the spread sheet. Select the first field "First\_Names" then place a space and now select the field "Last\_Names".

#### Now we are going to add the mail merge to the envelope

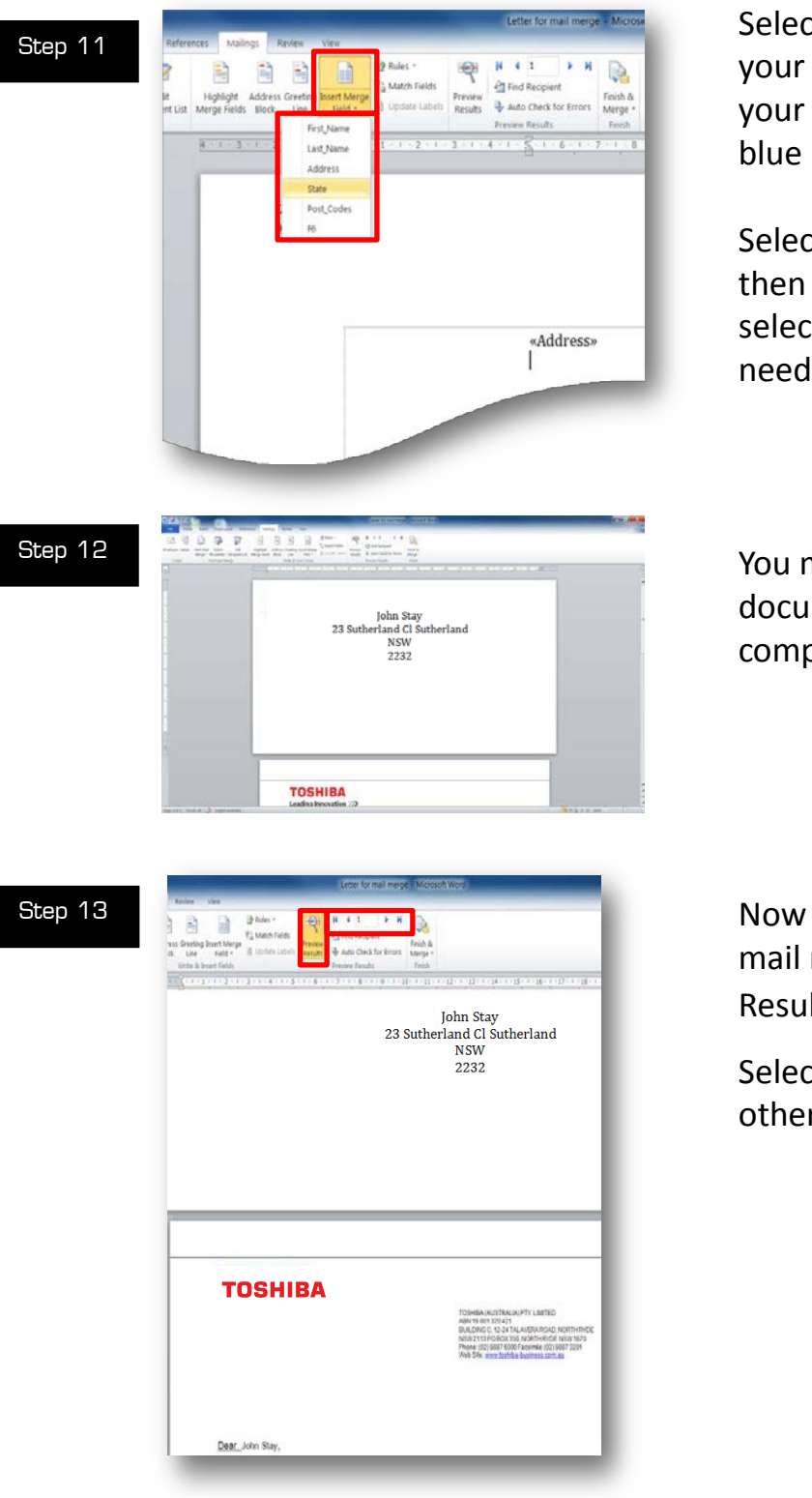

Select on the envelope with your cursor where you want your first field to go in the blue box.

Select the field "Address" then press enter now select the other fields needed "State", so on.

You mail merge to your document and envelope is complete

Now you can preview your mail merge via the "Preview Results"

Select the next arrow to view other names

#### Printing the documents

Before we print the documents a few settings need to be set.

| -          | 4 miles 1 - 2        |           |                        |
|------------|----------------------|-----------|------------------------|
| 10         | Name -               |           |                        |
|            | all pro-             | Inclusion |                        |
| 144.4 (14) | Contractioner        |           |                        |
| -          | han                  |           | Jahr Char              |
| 8 m        | Contractor           |           | John Stay              |
|            | The set side and     |           | 23 Sutherland Cl Suthe |
|            | In Schutz            | +         | NSW                    |
|            | Cartan Control       | 8         |                        |
|            | Nation & Line Street |           |                        |
|            | · Caracellanaria     |           |                        |
|            | Dache bar            |           |                        |
|            |                      | Specific  |                        |

Select "File Print" With the envelope on the first page select "Page Setup".

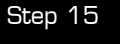

Step 1

| 19.74<br>199 | digit Course 3 2                                                                                                    | Pap Inte                                                                                                    |
|--------------|----------------------------------------------------------------------------------------------------|----------------------------------------------------------------------------------------------------|
|              | Printer                                                                                                    | Argen Part Anno                                                                                                    |
| 4            | 2057/BA Universite Product 2                                                                                                    | · August and                                                                                                    |
|              | form from                                                                                                    | 100 (2.1 0) (2.1 0) (2 |
| th Send      | Contract of the second second second                                                                                                    | - Decempo Obergeges                                                                                                    |
|              | Pages                                                                                                    |                                                                                                    |
| -            | Print are Ballin Subset                                                                                                    | · = = =                                                                                                    |
|              | IDD Colored Los Los                                                                                                    | Korress of Pages Tay Karses of Pages Tay Karses Tay Karses Tay                                                                                                    |
|              | The Orpins                                                                                                    | · ****                                                                                                    |
|              | - Autor Constants                                                                                                    |                                                                                                    |
|              | La Antoine Antoine                                                                                                    |                                                                                                    |
|              | Commentation and the second second se | · Apple Theorem . Partners.                                                                                                    |
|              | 1 A Page Per Steel                                                                                                    | · Inconstante                                                                                                    |
|              | fage 2                                                                                                    |                                                                                                    |
|              |                                                                                                    |                                                                                                    |

Very important to make sure you direct the envelope to the correct envelope draw. Select tab "Paper".

Step 16

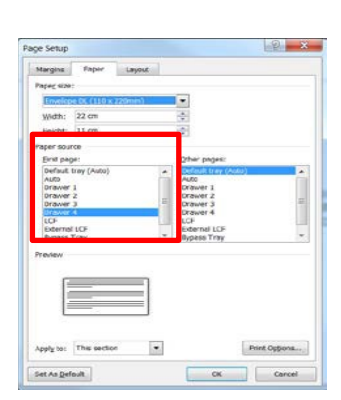

First Page must correspond to the envelope drawer location on the machine. Other pages can be set to Default tray (Auto) for the A4 document.

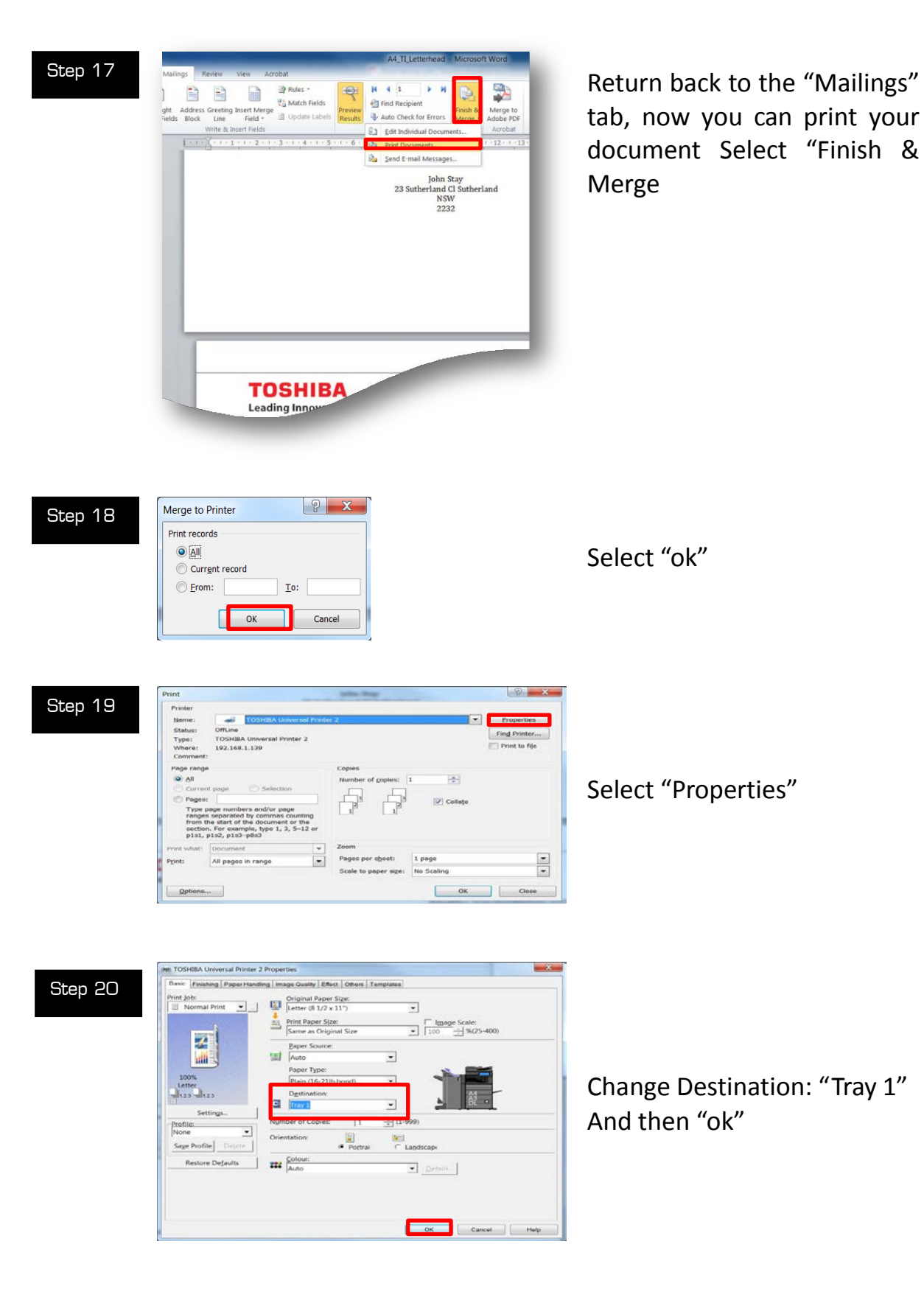